# 903-200000-05 AKD™ クイックスタート KOLLMORGEN

Because Motion Matters™

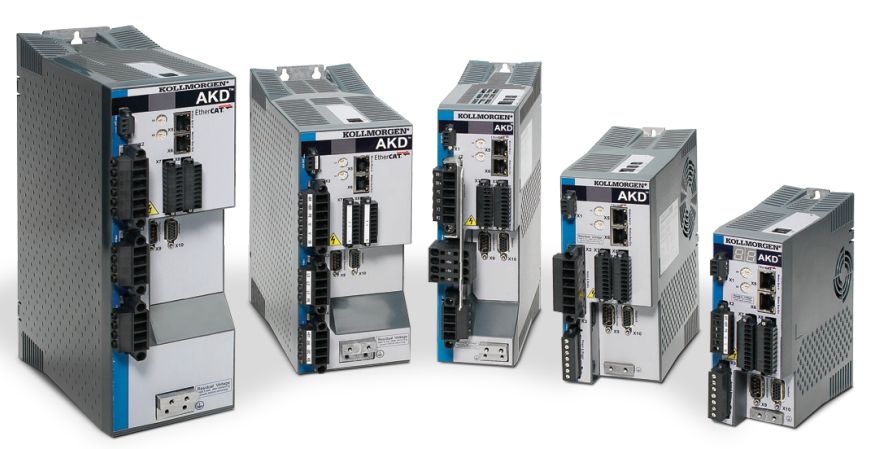

#### 版数: 2011 年 12 月、リビジョン A ハードウェアリビジョンとの互換性:A、特許出願中 部品番号 903-200000-05

製品の耐用年数の期間は製品コンポーネントのすべてのマニュアルを保管してください。 製品のユーザー/所有者にもすべてのマニュアルを提供してください。

### サポート

Kollmorgen は、ユーザー サービスの向上のために、ドライブのクイック スタート セットア ップで問題が発生した場合は、Kollmorgen のユーザー サポートまでお問い合わせくださ い

日本

ウェブサイト: http://www.danahermotion.co.jp/

メール: kollmorgen\_ia@danahermotion.co.jp

#### Kollmorgen ユーザー サポート

## ヨーロッパ

インターネット:www.Kollmorgen.com  $\times -\mu$ : technik@Kollmorgen.com 電話番号:+49(0)2102-9394-0 ファックス:+49(0)2102-9394-3155

#### 北米

インターネット: www.Kollmorgen.com  $\prec - \mathcal{W}$  : support@Kollmorgen.com 電話番号:+1-540-633-3545 ファックス:+1-540-639-4162

### 手順 1:ドライブの固定と保護用アースの接続

工具: • M4 六角穴付ボルト (DIN 912) 2 個 3 mm Tタイプアーレンキー • No. 2 プラスドライバ

AKD を導電性金属板にボルトで固定します。各ドライブモデルの寸法や装着に関する 情報は、AKD インストール マニュアルを参照してください。

保護用アース (PE) を任意のネジで図2のドライブのアース端子に接続します。

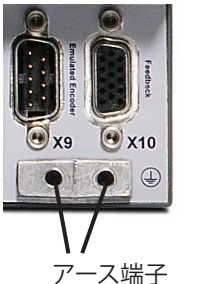

図 2. 保護用アース (PE) の接続

### 手順 2: ロジック電源と STO の接続 (X1 コネクタ)

セーフ トルク オフ (STO) は、安全のためのインターロック機能で、意図せずにシステム

### お使いになる前に

#### 安全対策

ドライブを装着する前に AKD インストール マニュアルに記載されている安全上の注意をよ くお読みください。この安全上の注意を守らない場合には、けがをしたり装置が損傷する場 合があります。AKD インストール マニュアルは、ドライブに付属する CD に含まれています。ま た、Kollmorgen の Web サイトからダウンロードできます。

### 必要な工具と器具

- ・ M4 六角穴付ボルト (DIN 912) 2 個
- ・ 3mm T タイプアレーンキー
- No. 2 プラスドライバ
- 小型マイナスドライバ
- Microsoft Windows 2000、XP、Vista、Windows 7 を搭載し、ドライブの接続用にイーサネット ポートを備えた PC。このガイドで表示されている Windows の画面は XP 環境のものが使 用されています。

### ドライブのインストール

最初に、ドライブハードウェアを次の手順で装着します。各手順は、このガイドで後続の章で 詳しく説明されています。

手順1 ドライブの固定と保護用アース (PE) の接続 手順 2 ロジック電源と STO の接続 (X1 コネクタ) 手順3 モーター電源の接続 (X2 コネクタ) 手順4 フィードバックの接続 (X10 コネクタ) 手順5 I/Oの接続(X7 および X8 コネクタ) 手順6 AC 入力電源の接続(X3 および X4 コネクタ)

- 手順7 ドライブ通信の接続(X11)
- 手順8 接続の確認

ドライブハードウェアの装着が完了したら、次の手順で CD または Web サイトから WorkBench をインストールして、PC を使用してドライブを設定します。

手順9 WorkBench のインストールと起動 手順 10 WorkBench でのドライブ IP アドレスの設定 手順11 セットアップ ウィザードを使用したドライブの有効化

2011 年夏版。©2011 Kollmorgen Corporation. 無断転載禁止11 月版。仕様は予告なく変更する場合があります。 特定の用途 に対する本製品の適合性に関する判断は、製品ユーザーにその責任があります。

- ・ 最大 1A の入力電流が必要です。ブレーキリレーを使用する場合は、最大 3 A の電流を 供給する必要があります。
- 24 Vdc 電源の容量とモーター ブレーキの電流値とを 確認してください。
- STO を使用しない場合には、ピン3を直接+24Vdc に接続します。
- ・ 適切な配線と STO の使用についてはインストール マニュアルを参照してください。

### 手順 3: モーター電源の接続 (X2 コネクタ)

図 4~6 の中の対応する図に従って、モーター電源ケーブルを X2 コネクタに配線します。

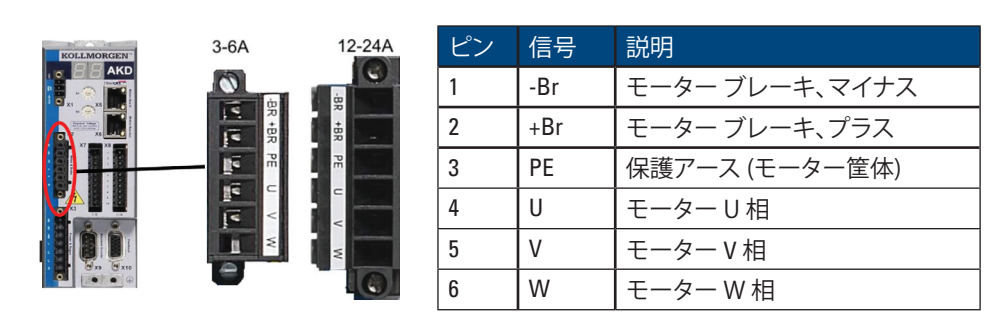

#### ハードウェアの装着

### ドライブを動作させるための最小限の配線

図 1 は、ドライブが動作するために必要な最小限の配線をまとめています。このクイック スタートガイドの巻末には、参考用に詳細な配線図が掲載されています。

このガイドの手順1から8では、次の各接続について詳しく説明します。

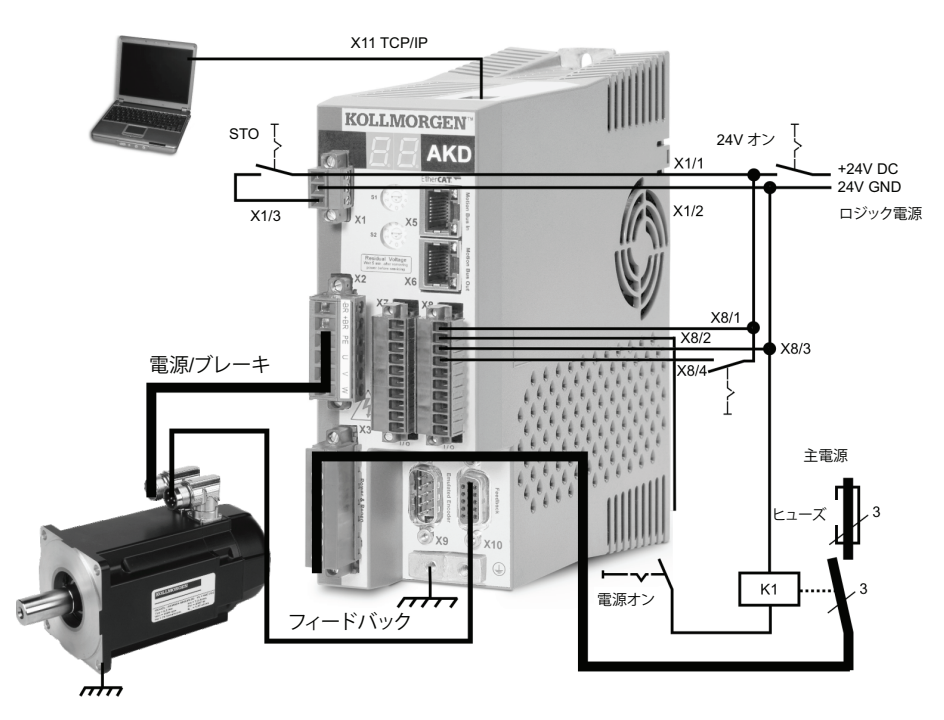

図 1.ドライブを動作させるための最小限の配線

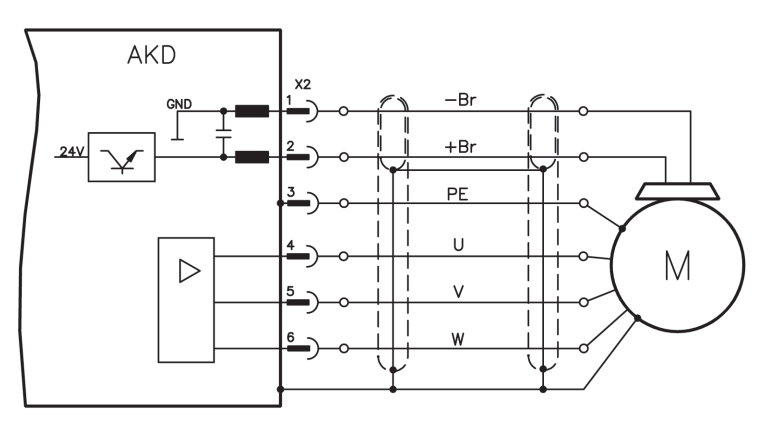

図 6.モーター電源の配線詳細図、ケーブル長 25 m 以下

#### モーター電源を接続するときには次の点に注意してください。

- モーター電源を接続する前に、使用するケーブルに添付されている配線図を参照して ください。
- 一部のドライブモデルには、ブレーキ用配線がありません。
- ドライブの容量に応じて適切な太さのケーブルで配線してください。

## 手順 4: フィードバックの接続 (X10 コネクタ)

ロジック電源を接続するときには次の点に注意してください。

が再起動するのを防止することで人体を保護します。この機能を使用するには、STO ピ ンをセキュリティ コントロールまたはセーフティリレーに接続します。セーフティリレー は、IEC 61800-5-2 の SIL 2、ISO 13849-1 の PL d、カテゴリ 3 の要件に適合している必要が あります。

図3のロジックの電源とセーフトルクオフ(STO)を接続します。

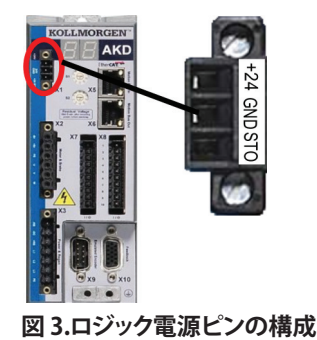

| ピン | 信号       | 説明     |
|----|----------|--------|
| 1  | +24 Vdc  | ロジック電源 |
| 2  | 24 V GND | 電源 GND |
| 3  | STO      | ST0 有効 |

3-24A

| ピン | 信号  | 説明             |
|----|-----|----------------|
| 1  | -Br | モーター ブレーキ、マイナス |
| 2  | +Br | モーターブレーキ、プラス   |
| 3  | PE  | 保護アース (モーター筐体) |
| 4  | U   | モーター U 相       |
| 5  | V   | モーター V 相       |
| 6  | W   | モーター W相        |
|    |     |                |

図7に従ってモーターからのフィードバックを X10 コネクタに接続します。Kollmorgen の標 準のモーターフィードバックは、プラグアンドプレイ対応で、モーターの認識や通信のた めのパラメータの設定が必要ありません。

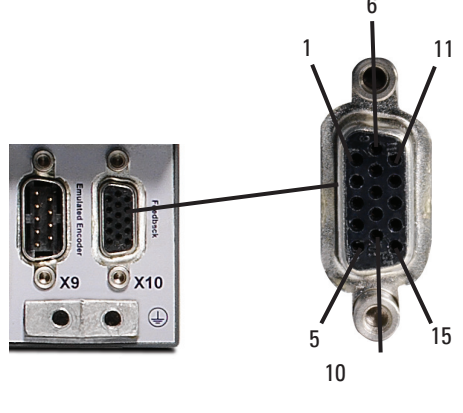

図 7.フィードバックの接続

### 手順 5: I/O の接続 (X7 および X8 コネクタ)

必要な 1/0 を図 8 の割り当てに従って接続します。すべてのピンの割り当ては変更可能で す。ピンの構成表には出荷時の I/O 接続ピンの割り当てが示されています。

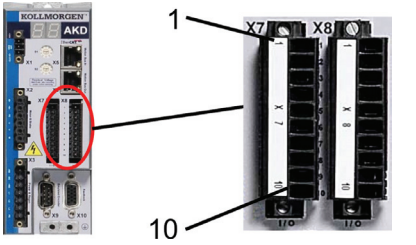

#### I/O 接続ピンの割り当て 図 8.

| コネクタ | ピ<br>ン | 信号          | 推奨機能                    | 特殊機能    |
|------|--------|-------------|-------------------------|---------|
| X7   | 1      | デジタル コモン X7 | コモン線 (X7 ピン 2, 3, 4, 9) | なし      |
| Х7   | 2      | デジタル入力7     | プログラム可能                 | なし      |
| Х7   | 3      | デジタル入力 4    | プログラム可能                 | なし      |
| Х7   | 4      | デジタル入力3     | プログラム可能                 | なし      |
| X7   | 5      | デジタル出力 2-   | プログラム可能                 | なし      |
| X7   | 6      | デジタル出力 2+   | プログラム可能                 | なし      |
| X7   | 7      | デジタル出力 1-   | プログラム可能                 | なし      |
| X7   | 8      | デジタル出力 1+   | プログラム可能                 | なし      |
| X7   | 9      | デジタル入力 2    | 基準点                     | 高速      |
| X7   | 10     | デジタル入力1     | ホームスイッチ                 | 高速      |
|      |        |             | <u>.</u>                | 2       |
| X8   | 1      | 異常リレー出力     | 異常リレー出力                 | なし      |
| X8   | 2      | 異常リレー出力     | 異常リレー出力                 | なし      |
| X8   | 3      | デジタル コモン X8 | コモン線 (X8 ピン 4, 5, 6)    | なし      |
| X8   | 4      | デジタル入力 8    | ハードウェア有効                | プログラム不可 |
| X8   | 5      | デジタル入力 6    | プログラム可能                 | なし      |
| X8   | 6      | デジタル入力 5    | プログラム可能                 | なし      |
| X8   | 7      | アナログ接地      | アナログ GND                | なし      |
| X8   | 8      | アナログ出力 +    | アナログ実速度電圧               | なし      |
| X8   | 9      | アナログ入力 -    | フレロジェムセムまた              | なし      |
| X8   | 10     | アナログ入力+     | レビアロク速度指令電圧             | なし      |

X7 および X8 のデジタルコモン線を互いに共有することはできません。 デジタル入力に「ソース」型センサーを使用する場合、DCOMXと1/0電源の0Vに接続します。デジタ ル入力に「シンク」型センサーを使用する場合、DCOMXと1/0 電源の24Vに接続します。

## 手順 6: AC 入力電源の接続 (X3 および X4 コネクタ)

図 9 および図 10 のように AKD モデルの AC 入力電源を接続します。すべてのハードウェア接 続を完了するまで、電源を投入しないでください。

|            | ピン                                                | 信号 | 説明     |  |
|------------|---------------------------------------------------|----|--------|--|
|            | AKD-X00306~AKD-X00606 (X3)                        |    |        |  |
|            | 4                                                 | L1 | ライン1   |  |
|            | 5                                                 | L2 | ライン2   |  |
|            | 6                                                 | L3 | ライン 3  |  |
|            | 7                                                 | PE | 保護用アース |  |
|            | AKD-X01206 (X3)                                   |    |        |  |
|            | 5                                                 | L1 | ライン1   |  |
|            | 6                                                 | L2 | ライン2   |  |
|            | 7                                                 | L3 | ライン3   |  |
| KOLLMORGEN | 8                                                 | PE | 保護用アース |  |
|            | AKD-X02406 (X4)<br>AKD-X02406 および AKD-XZZZ07 (X4) |    |        |  |
|            | 1                                                 | L1 | ライン1   |  |
|            | 2                                                 | L2 | ライン2   |  |
|            | 3                                                 | L3 | ライン3   |  |
|            | 4                                                 | PE | 保護用アース |  |

#### 図9.入力電源ピンの設定

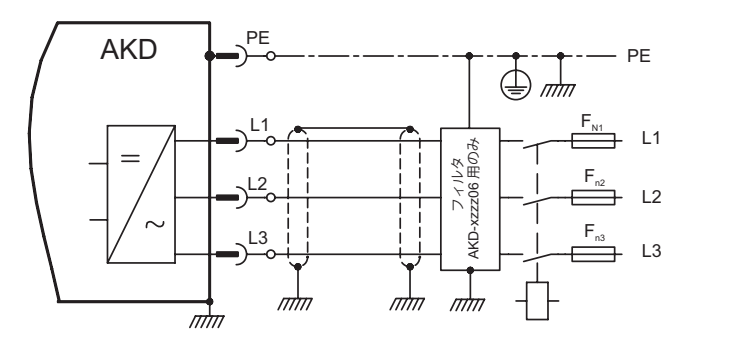

### 図 10.AC 入力電源の配線図

AC 入力電源を接続するときには次の点に注意してください。

- AKD-X00306、AKD-X00606、および AKD-X01206 モデルでは単相動作が可能です。単相 AC 線は、L1とL2を接続し、L3を開放します。PEは、3相動作と同様に接続します。
- ・ 内部ブレーキ抵抗の場合、ジャンパーが事前装着されています。 外部ブレーキ抵抗を 使用する場合は、インストールマニュアルを参照してください。

### 手順 7:ドライブ通信の接続 (X11)

#### 1.IP アドレスの割り当て

PC とドライブ間の通信を確立するには、静的または動的 IP アドレス指定を使用してドラ イブのIPアドレスを設定する必要があります。

#### ・動的 IP アドレス指定 (DHCP と Auto-IP)

S1 と S2 スイッチの両方が 0 に設定されている場合、ドライブは DHCP (動的ホスト構 成プロトコル) モードになります。外部 DHCP サーバがネットワーク内に存在する場 合、DHCP サーバから IP アドレスを取得します。

DHCP サーバが存在しない場合、169.254.0.XX の形式の自動プライベート IP アドレスを 仮定します。PC がドライブに直接接続され、TCP/IP 設定の IP アドレスを自動的に取得 するように設定されている場合、互換する自動生成アドレスを使用してデバイスとの接 続が確立されます。この接続が完了するまでに1分間ほどかかる場合があります。

#### 静的 IP アドレス指定:

ドライブのフロントパネルにある S1 および S2 ロータリスイッチは、ドライブの IP アド レス設定に対応しています。

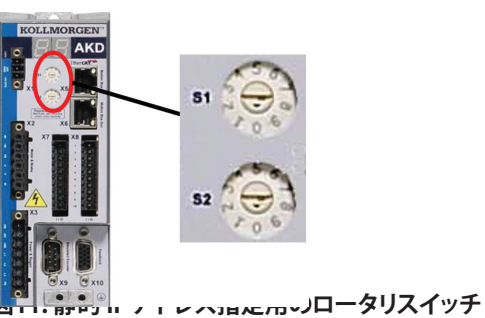

IP アドレス = 192.168.0.5152

たとえば S1 を 3 に設定し S2 を 5 に設定した場合、IP アドレスは 192.168.0.35 になりま す。

### 手順 7:ドライブ通信の接続 (続き)

#### ・ IP アドレスの変更:

ロータリスイッチでIPアドレスの変更ができます。変更はドライブを起動したときに反 映されます。24 V ロジック電源がドライブに供給されている間にロータリスイッチを動 かした場合は、ドライブからネットワークケーブルを3秒間以上抜いておく必要がありま す。この操作により、アドレスがリセットされ、ケーブルを再度挿入すると新しいアドレス が反映されます。

#### 2. ネットワークへのドライブの接続

ドライブ IP アドレスを割り当てた後、直接接続とハブ/スイッチ/ルータ接続の2種類の方 法で接続できます。

#### 接続方法 A: 直接接続

1.標準のイーサネット(ストレート)ケーブルを使用して AKD を直接 PC に接続します。 ドライブはケーブルの種類も自動的に検出するため、クロスケーブルを使用することもで きます。

静的 IP アドレスを使用して直接接続します。

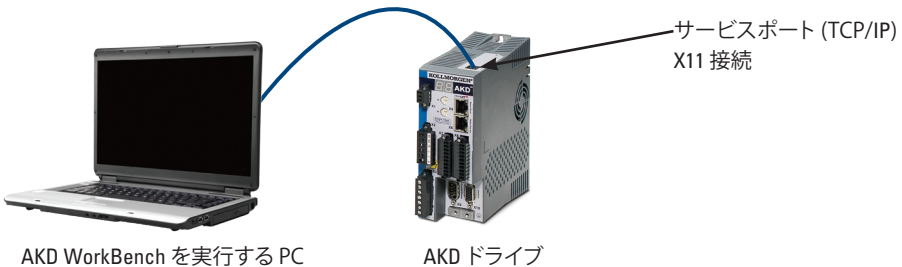

AKD WorkBench を実行する PC

#### 図 12. 接続方法 A: 直接接続

2.PCのIPアドレスを設定します。Windowsでは、[スタート]→[コントロールパネル]→[ネッ トワーク 接続] の順に選択します。AKD を接続するポートに正しいネットワークを選択しま す。

| S Network Connections                         |       |                                                                                                    |
|-----------------------------------------------|-------|----------------------------------------------------------------------------------------------------|
| File Edit View Favorites Tools Advanced Help  | A     |                                                                                                    |
| 🔇 Back 🔹 🌍 - 🎓 Search 🎼 Folders 🕞 🕼           | × • ) |                                                                                                    |
| Address 🔕 Network Connections                 | 🖌 ᠫ @ |                                                                                                    |
| New Connection Wizard                         |       |                                                                                                    |
| 🕹 1394 Connection                             |       |                                                                                                    |
| 🗽 3G Connection                               |       |                                                                                                    |
| 🗽 iPassConnect                                |       |                                                                                                    |
| 👍 Local Area Connection 🛛 🧹                   |       | <br>–<br>– |
| 🕹 Local Area Connection 2                     |       | 一日の                                                                                                    |
| (( <sup>())</sup> Wireless Network Connection |       |                                                                                                    |
|                                               |       |                                                                                                    |
|                                               |       |                                                                                                    |

### | 手順 8: 接続の確認 (続き)

PCを接続しているときは、タスクバーに次の取得中のアイコンが表示されます。

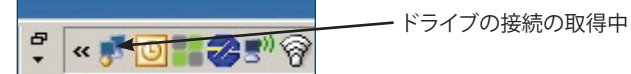

このアイコンが、[限られた接続]のアイコンに変わるまで待ちます(この処理には1分程 度かかる場合があります)。

- ドライブ接続の完了

Windows では、ドライブとの接続にこの [限られた接続] のアイコンが表示されますが、PC とドライブは完全に通信可能です。WorkBench の使用により、この接続経由でドライブを 設定できるようになります。

### ソフトウェアのセットアップ

### 手順 9: WorkBench のインストールと起動

WorkBench は、ドライブに付属する CD に含まれています。WorkBench をインストールする には、CDを挿入し、2種類のバージョンの FuLL Setup.eXe と Setup.eXe のうちのいずれか を選択します。FuLL Setup.eXe には、WorkBench の実行に必要な Microsoft .NET FrAmework が含まれていますが、Setup.eXe には、Microsoft .NET FrAmework は含まれていません。ま た WorkBench は、Kollmorgen の Web サイト (www.Kollmorgen.com) から入手することもで きます。

## 手順 7:ドライブ通信の接続 (続き)

3. ネットワーク接続のウィンドウで、インターネットプロトコル (TCP/IP) を選択し、[プロパティ] を選択します。次のように TCP/IP プロパティを設定し、「OK」をクリックします。

| ieneral Advanced                                                                                  | General                                                                                                    |
|---------------------------------------------------------------------------------------------------|----------------------------------------------------------------------------------------------------|
| Connect using:<br>Broadcom NetXtreme 57xx Gigabit C Configure                                     | You can get IP settings assigned automatically if your network supports<br>this capability. Otherwise, you need to ask your network administrator for<br>the appropriate IP settings. |
| This connection uses the following items:                                                         | Obtain an IP address automatically                                                                                                    |
| QoS Packet Scheduler                                                                              | <ul> <li>Use the following IP address:</li> </ul>                                                                                                    |
| IPass Protocol (IEEE 802.1x) v3.5.3.0                                                             | IP address: 192 . 168 . 0 . 100                                                                                                    |
| Internet Protocol (TCP/IP)                                                                        | Subnet mask: 255 . 255 . 0                                                                                                    |
|                                                                                                   | Default gateway:                                                                                                    |
| Description                                                                                       | Obtain DNS server address automatically                                                                                                    |
| Transmission Control Protocol/Internet Protocol. The default                                      | <ul> <li>Use the following DNS server addresses:</li> </ul>                                                                                                    |
| wide area network protocol that provides communication<br>across diverse interconnected networks. | Preferred DNS server:                                                                                                    |
| Show icon in notification area when connected                                                     | Alternate DNS server:                                                                                                    |
| Notify me when this connection has limited or no connectivity                                     |                                                                                                    |

4. AKD のアドレス設定で、S1とS2が0に設定されていないことを確認します (静的 IP 接続)。

AKDとWorkBenchを使用するPC間でポイントツーポイント直接接続を確立するように接続が 設定されました。ここで、手順8に進むことができます。

#### 接続方法 B: ネットワークデバイス接続

1. ドライブのロータリスイッチをゼロに設定します。

2.ドライブと PC をネットワークへ接続します。ネットワークには、DHCP サーバが存在する必要 があります (多くの場合、企業ネットワーク内に標準的に配備されています)。ネットワークに DHCP サーバがない場合は、スタンドアロンルータの組み込み DHCP サーバを使用して接続 することができます。いずれの場合も、PC とドライブの両方が IP アドレスを自動的に取得し ます。

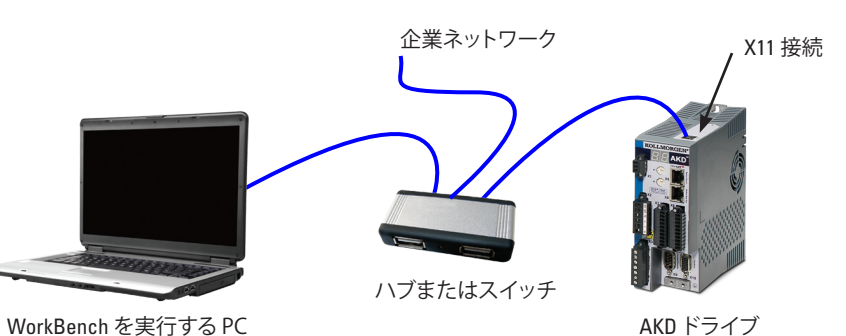

図13. 接続設定 B: 企業ネットワークへのハブまたはスイッチの接続

### 手順 9: WorkBench のインストールと起動 (続き)

複数のドライブが検出された場合には、次のいずれかの方法を使用して特定のドライブを 識別することができます。

- 1. ドライブの MAC アドレス。これは、ドライブの側面のステッカに印刷されていま
  - 2. ドライブの名前。ドライブ名は WorkBench を使用して設定します。新しいドライ ブはデ異常で「No\_NAme」と命名されます。
  - 3. 表示の点滅。特定のドライブを選択して、[Blink]をクリックし、ドライブ前面のデ ィスプレイを20秒間点滅させます。

この時点でドライブを接続できる場合は、手順10に進んでください。

#### 手順 10: WorkBench でのドライブ IP アドレスの設定

WorkBench にドライブが自動的に表示されない場合は、次の手順に従って WorkBench で IP アドレスを手動で設定できます。

1. IP アドレスを表示します。ドライブの IP アドレスは、図 16 のように B1 ボタンを 押すことでドライブのディスプレイに表示できます。ディスプレイには、IP アド レスの各桁とドットが順番に表示されます(たとえば、192.168.1.5)。また、イーサ ネットケーブルを抜いて再接続することにより IP アドレスを表示することもでき

### 手順 7:ドライブ通信の接続 (続き)

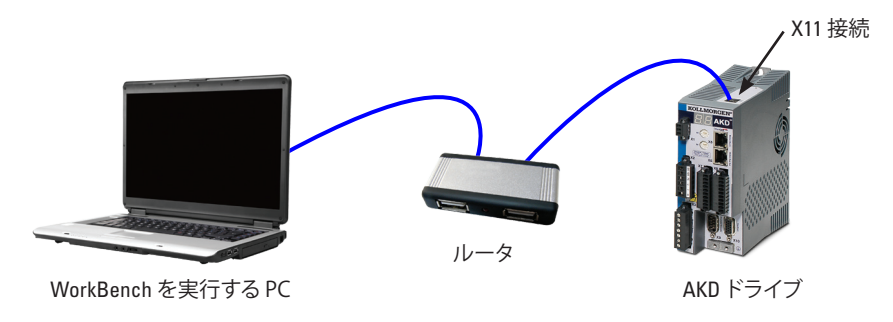

図 14. 接続設定 B: ルータへの接続

#### 手順 8: 接続の確認

手順1から7まで完了したら、ドライブへのX1経由のロジック電源をオンにすることがで きます(通信にはバス電圧は不要です)。

電源の投入後、ドライブの LED が連続的に点滅します。

- 1. 2. [ ]
- 3. I-P
- 4. ドライブ IP アドレス、連続的に点滅 (例、192.168.0.5) します。
- 5. ドライブのステータス (動作モード「o0」 [現在のモード]、「o1」 [速度モード]、または 「o2」 [位置モード])、またはドライブで異常が発生している状態の場合は異常コー ドが表示されます。

ドライブのリンク LED (RJ45 コネクタの緑色の LED) と PC の両方のリンク LED が点滅し ていることを確認します。両方の LED が点滅している場合、電気的に正常に接続されてい ます。

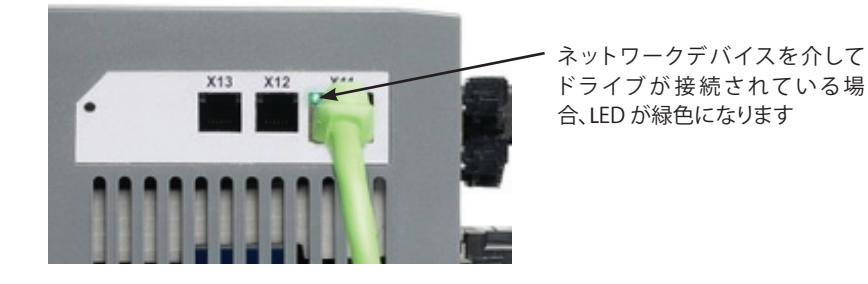

図 15. 接続 LED がアクティブ

### 手順 10: WorkBench でのドライブ IP アドレスの設定 (続き)

2.ドライブの IP アドレスを入力します。IP アドレスを決定したら、 下の WorkBench の [Specify Address] ボックスに手動でドライブの IP アドレスを 入力します。次に [Next] をクリックして接続します。

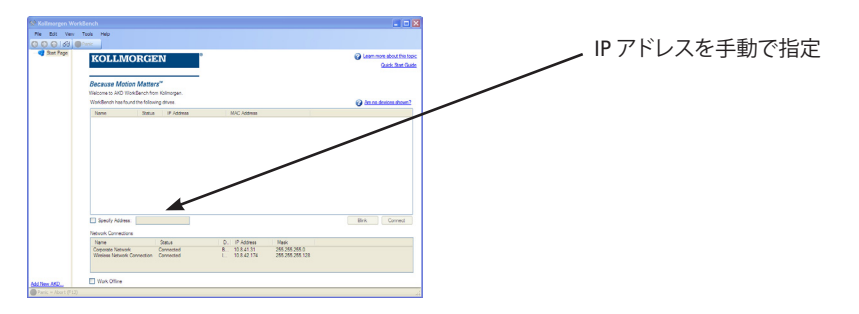

### 手順11: セットアップ ウィザードを使用したドライブの有効化

ドライブへの接続が確立すると [AKD Overview] 画面が表示されます。ドライブが、画面 の左側のナビゲーション領域に表示されます。ドライブ名を右クリックして、ドロップダウ ンメニューから [Setup Wizard] を選択します。 セットアップ ウィザードでは、ドライブの 初期設定の手順が順番に表示されます。

セットアップウィザードを完了すると、ドライブが有効になります。ドライブが有効になら ない場合は、次の項目を確認してください。

インストールが完了したら、WorkBench アイコンをクリックしてプログラムを起動しま す。WorkBench には、ローカルネットワークで検出可能なすべてのドライブのリストが表 示されます。設定するドライブを選択して、[Next]をクリックします。

WorkBench に自動的にドライブが表示されない場合は、手順 10 に進みます。

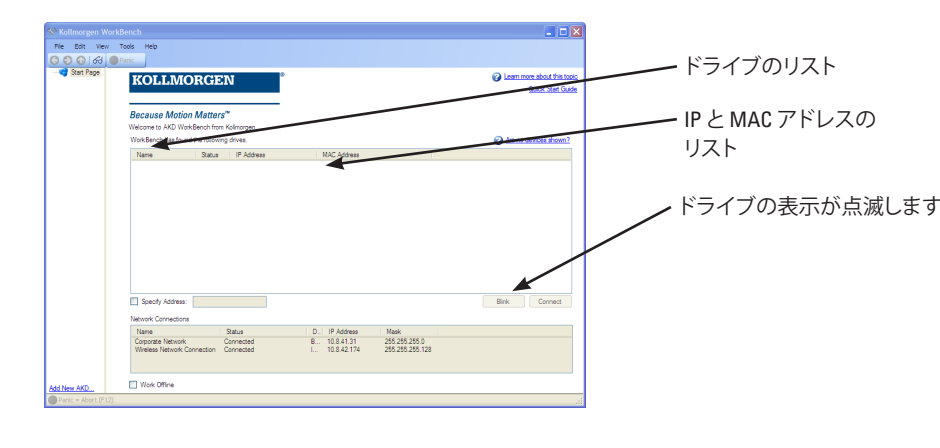

### 配線図、3Aおよび6A240V

#### AKD-X00306~X00606

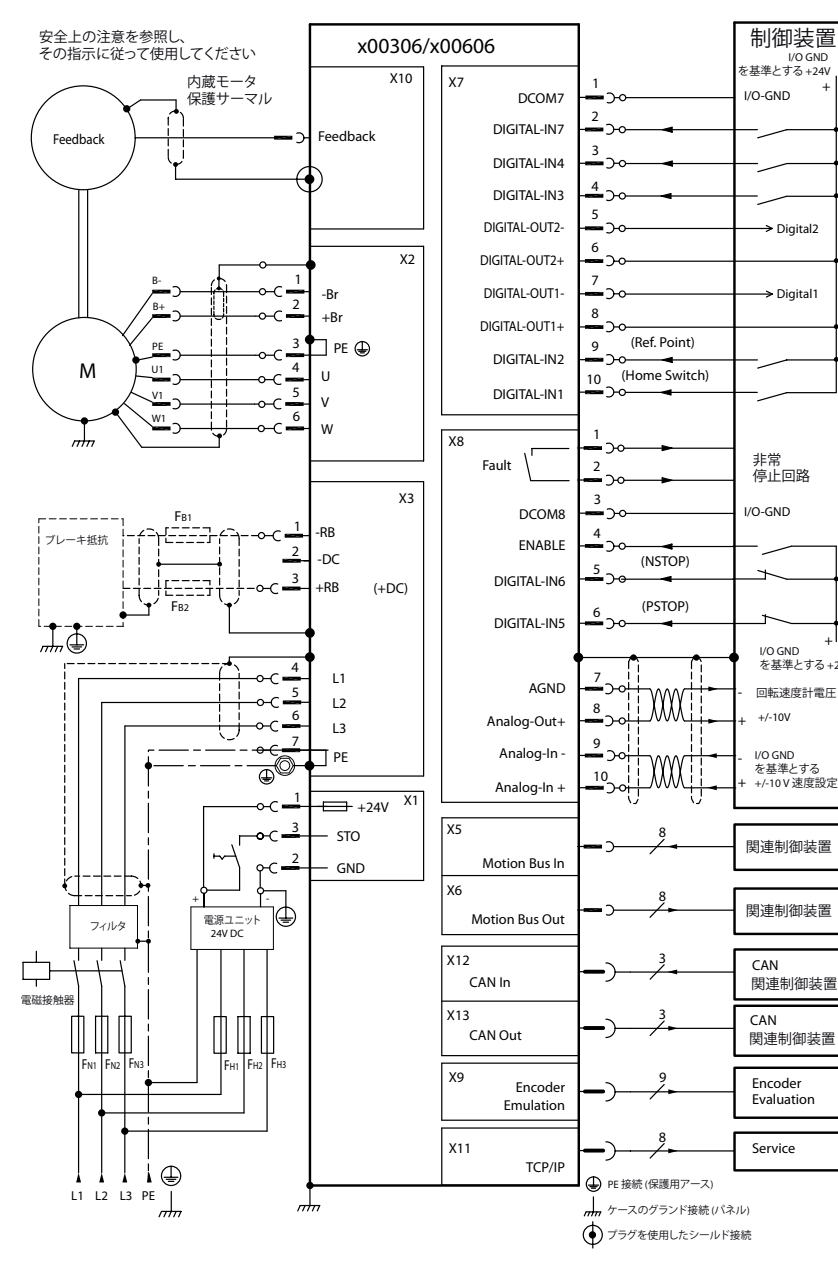

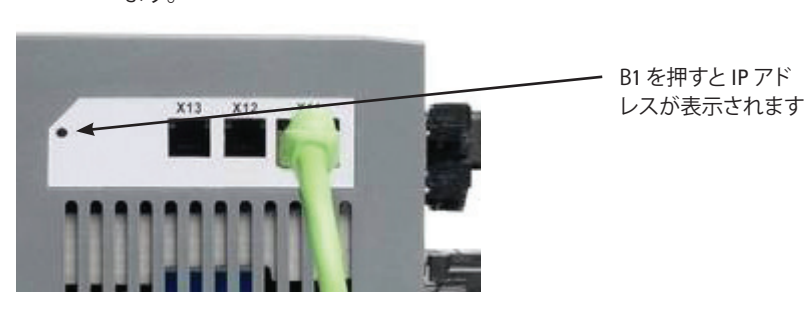

#### 図 16. IP アドレスの表示ボタン B1

## 配線図、12A 240V

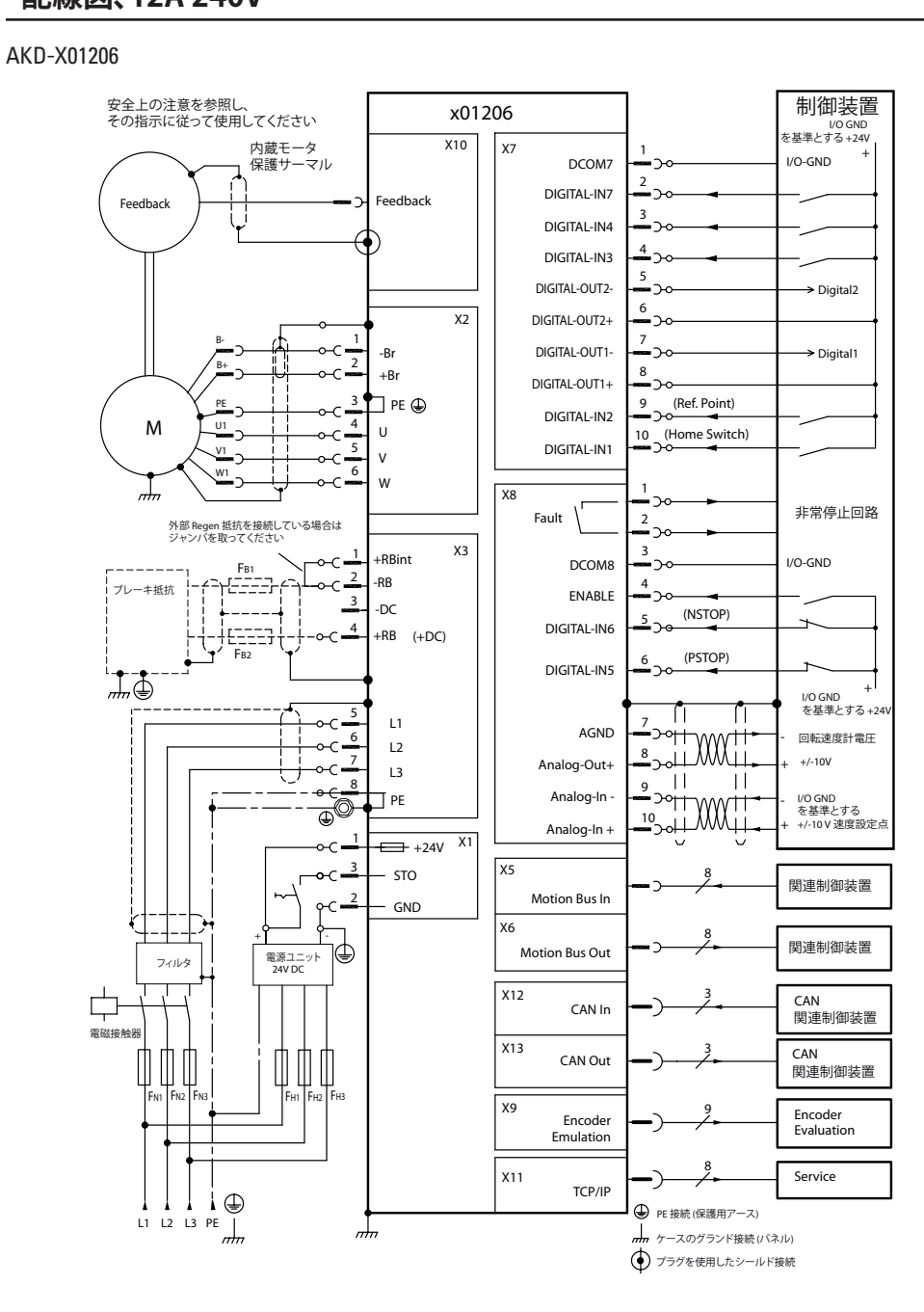

- 1. ハードウェア有効 (HW) が有効状態になっている必要があります (X8 コネクタ の4ピン。手順5を参照)。
- 2.ソフトウェア有効 (SW) が有効状態になっている必要があります。WorkBench の上部ツールバーまたは WorkBench 上部のツールバーまたは [Overview] 画面の [Enable/Disable] ボタンを使用してアクティブにします。
- 3. この時点でおそらく異常は発生していないはずです (異常をクリアするには上 部のツールバーの [Clear Fault] ボタンをクリックします。

ハードウェアの有効化、ソフトウェアの有効化、および異常の内容が WorkBench ソフトウ ェアの下部ツールバーに表示されます。右下に [Online] と表示されればドライブは接続 されています。ここで、[Settings]を使用して、ドライブの詳細設定を完了することができ ます。

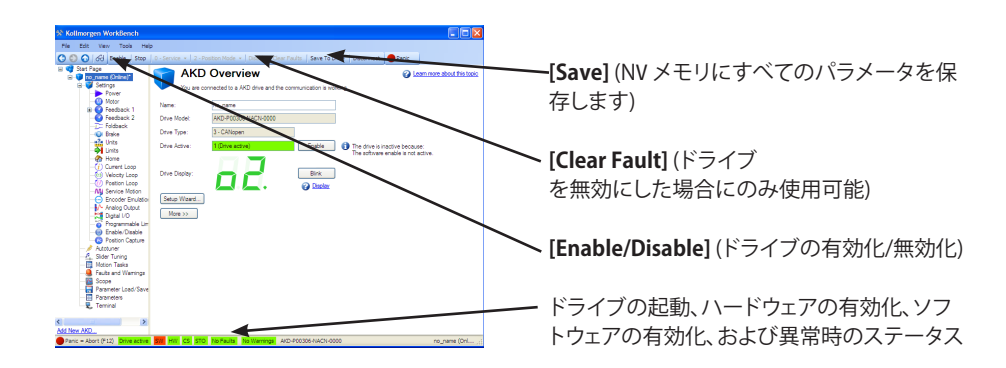

### 配線図、24A 240V and 3A to 24A 480V

#### AKD-X02406, AKD-X00307, AKD-X02407

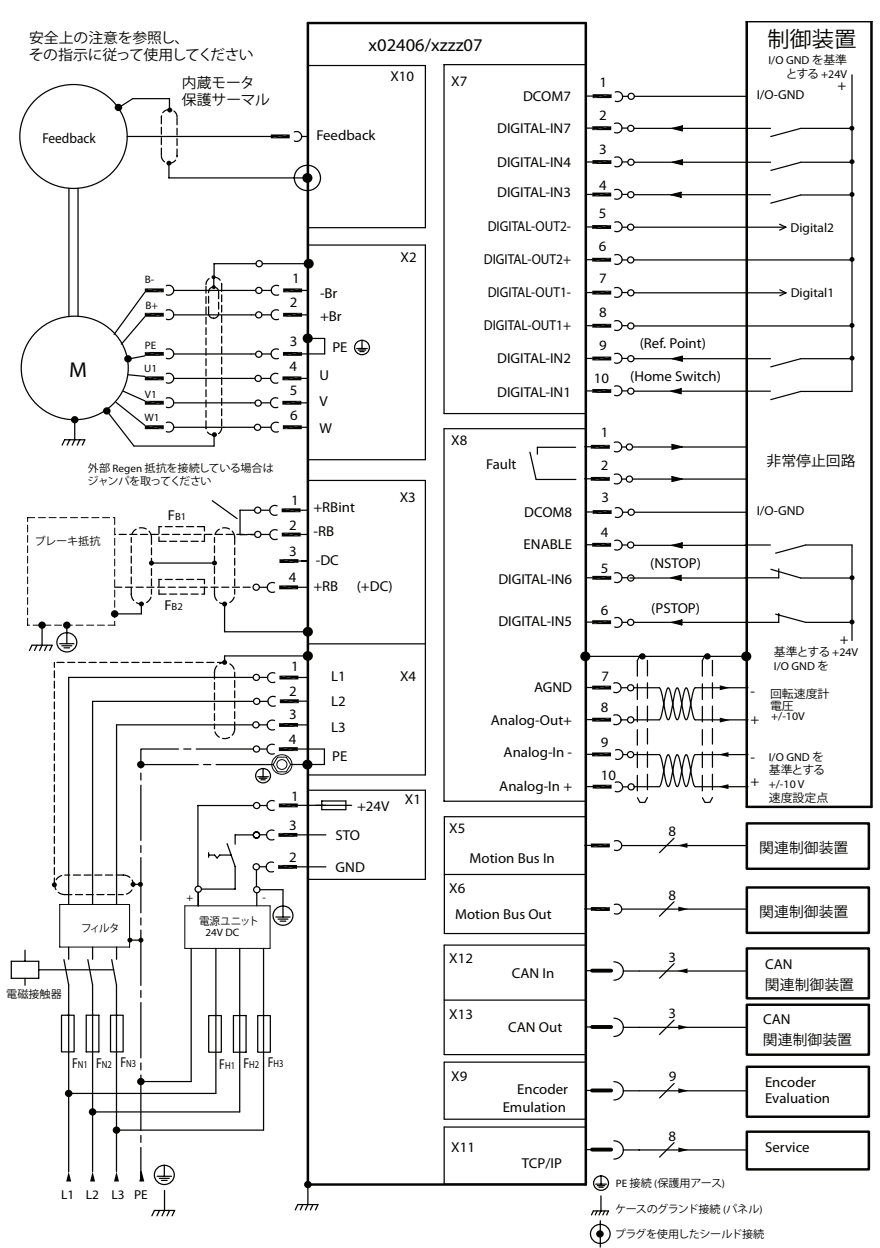